作業前に Android デバイスが jissen-edu に接続されていることを確認してください。

## 印刷ルールについて

- ・学内 PC と同じで、印刷(モノクロ/カラー)実行時にはポイントを消費します。
- ・仕様により B4 サイズでの印刷はできません。A4 または A3 で印刷してください。

## 1. モビリティプリントアプリをインストールする。

- 1. Play ストアアプリを起動します。
- 「Play ストア」から「Mobility Print」と検索する。検索結果の「PaperCut Software」が提供する 「Mobility Print」の「インストール」をタップします。

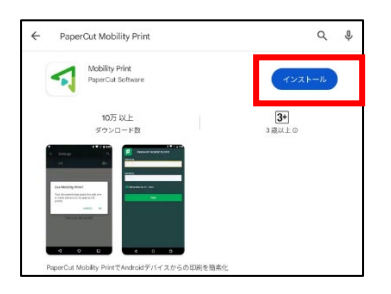

3. インストール後、「Mobility Print」アプリを起動し、「ここをタップしモビリティ・プリント・サービ スがオンに…」部分をタップします。

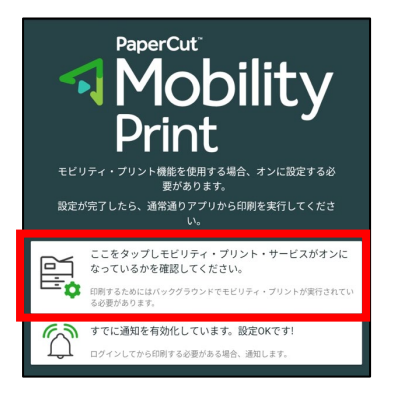

4. モビリティ・プリントをタップして、一覧にプリンタが表示されているか確認する。

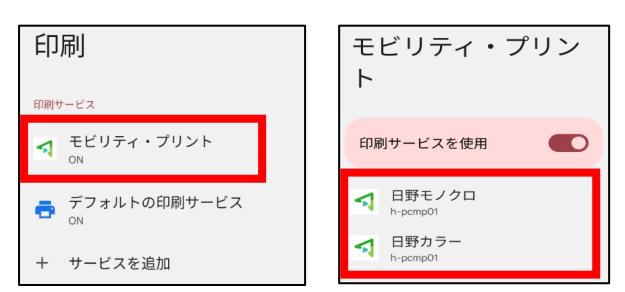

※「印刷サービスの使用」がオフになっている場合はオンにし、一覧にプリンタが表示されているか確認する。

## 2. モビリティ・プリントでの印刷方法

- 印刷したいドキュメントをアプリから開きます。
  ※本手順では例として Google ドキュメントを使用します。
- 2. 画面右上のメニューアイコンから「印刷」をタップします。

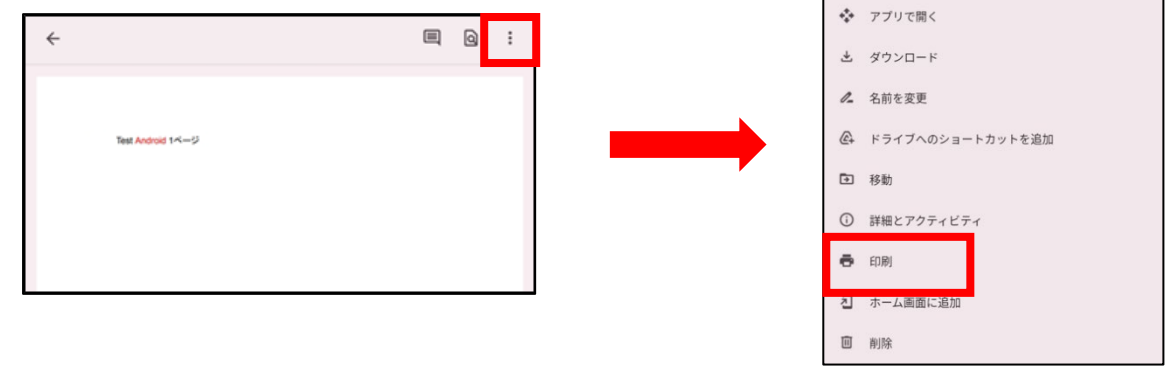

- 印刷画面が表示されたら、日野キャンパスであれば「日野カラー」と「日野モノクロ」、渋谷キャンパスであれば「渋谷カラー」と「渋谷モノクロ」が表示されていることを確認します。
  - ※表示されていない場合は「▼」をタップし、日野キャンパスであれば「日野カラー」または「日野モノク ロ」、渋谷キャンパスであれば「渋谷カラー」または「渋谷モノクロ」を選択します。

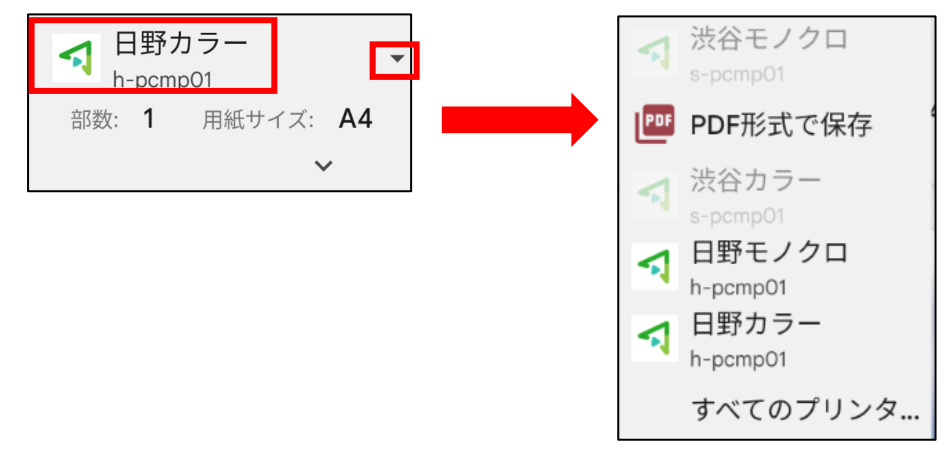

4. 「▼|をタップし部数やモノクロ/カラーなどのオプションを設定後、プリンタのアイコンをタップします。

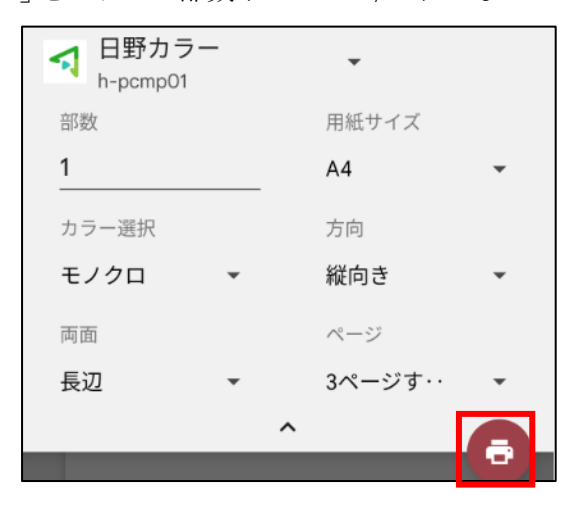

5. 下記メッセージが表示された場合、「OK」をタップします。

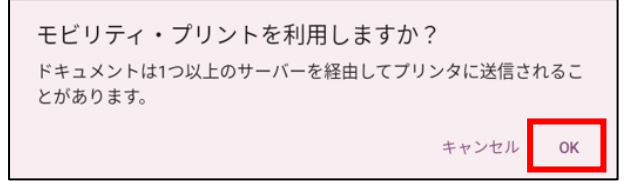

「ジョブは認証が必要」という通知が表示されたら、通知をタップします。
 ※通知が消えてしまった場合は、標準では通知バーに表示されています。

| ジョブは認証が必要・現在<br>TCU Test Android.pdf | ~ |
|--------------------------------------|---|
|--------------------------------------|---|

印刷のためのサインイン画面が表示されたらユーザ名に「学籍番号」とパスワードに「情報システムパスワード」を入力し、「サインインして印刷」をタップします。

※「記憶する」にチェックを入れると、認証情報が Android デバイス内に 30 日間記憶されます。

|               | 印刷のためサインイン  |
|---------------|-------------|
| ユーザ名<br>パスワード | サインインして印刷   |
|               | もしくは        |
| G             | GOOGLEにログイン |
|               | ジョブをキャンセル   |
| 🛃 記憶する        |             |